## How to Update Your Personal Information

This training identifies how to update your personal information on the IHCA member portal.

**Step 1:** Visit <u>https://members.iowahealthcare.org/</u> and login. This can be found on the IHCA website in the top-right corner of the screen (Please see below).

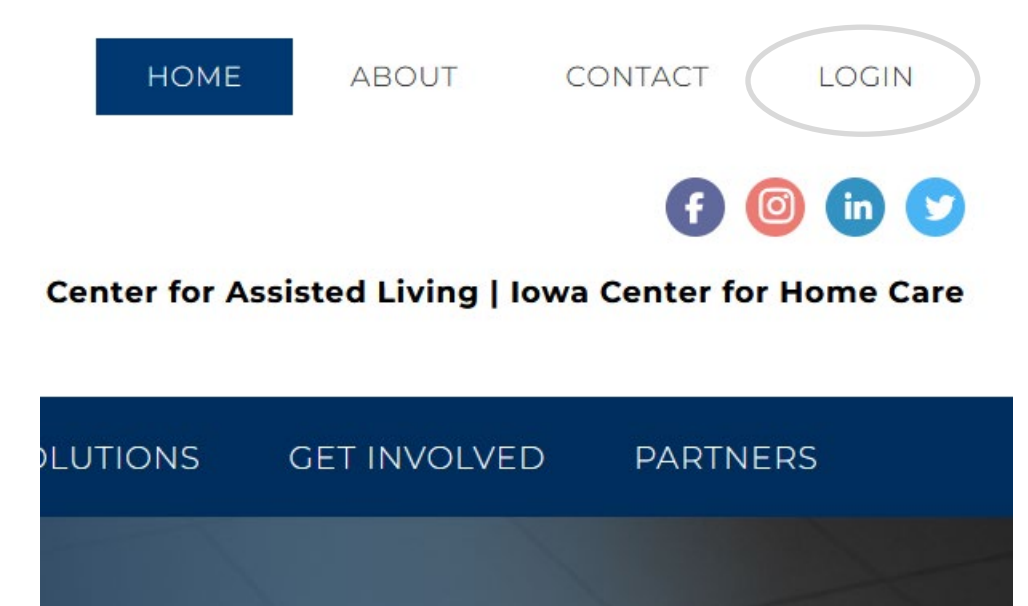

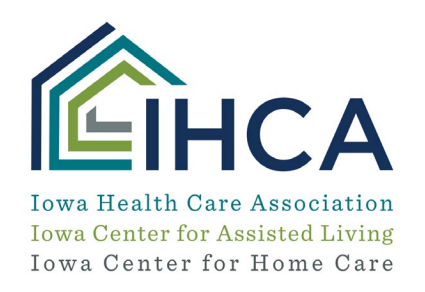

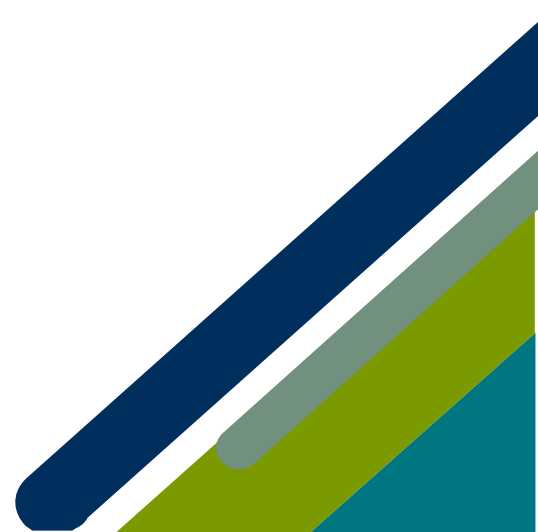

Member Portal Training

Once logged in, select the "**My Profile**" tab on the left-hand side of the screen. Here, you will find many options on how to update your account. Some of these options include editing your address, phone number, email and organization.

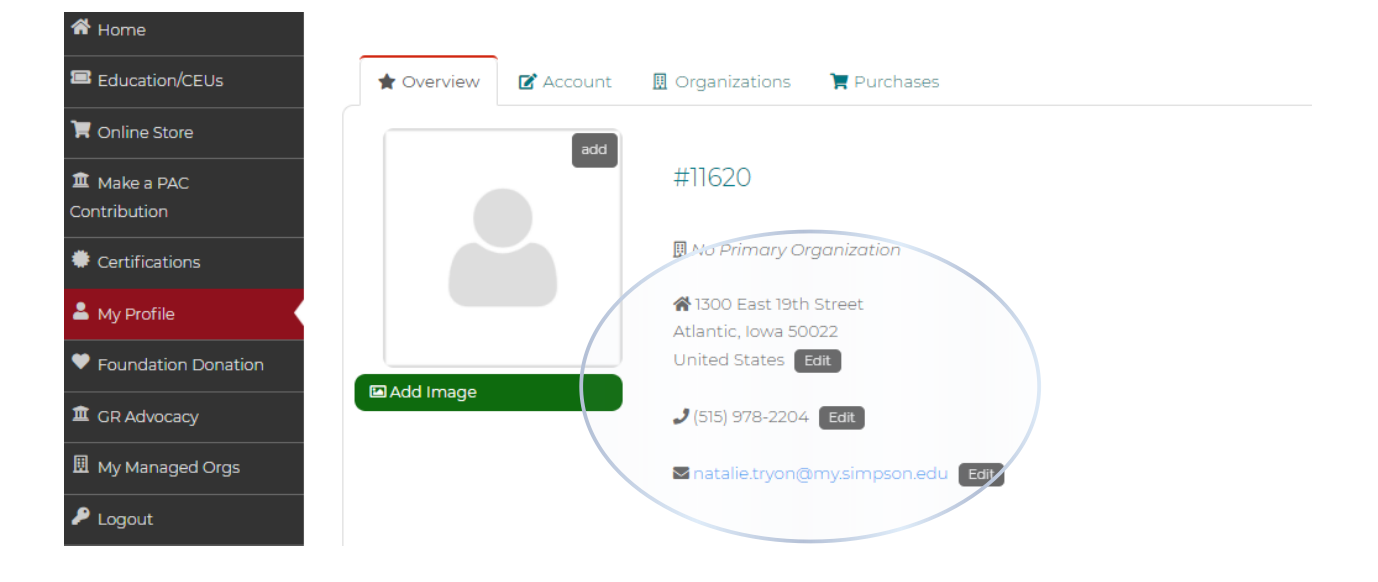

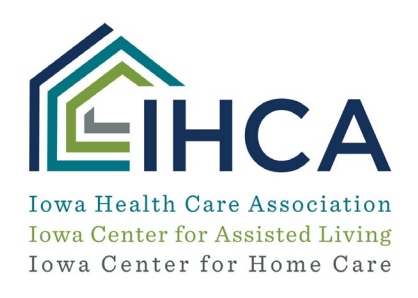

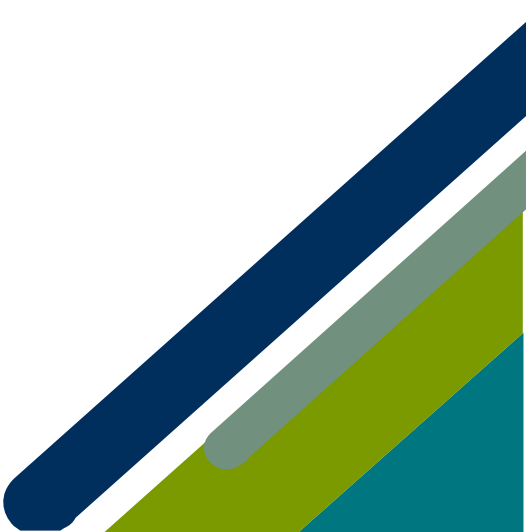

## Step 2: Edit address:

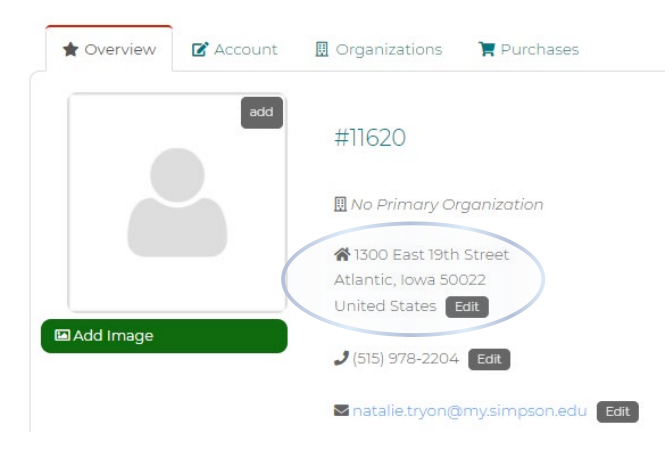

## Step 3: Edit phone number:

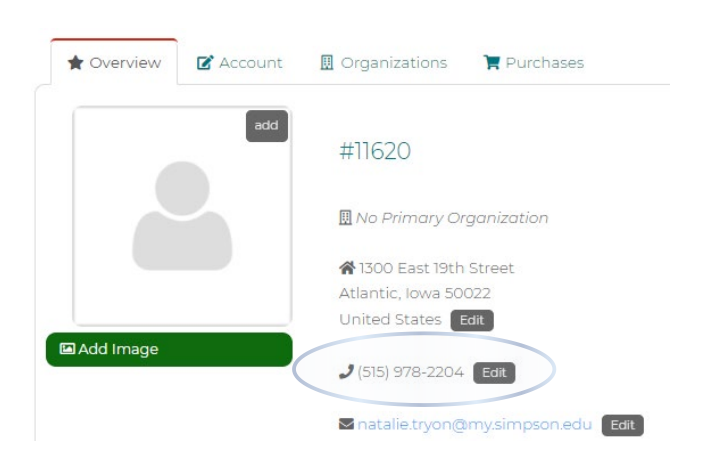

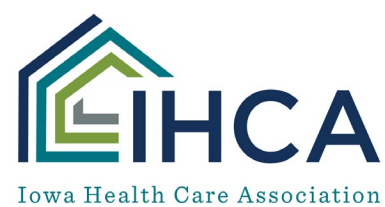

Iowa Center for Assisted Living Iowa Center for Home Care

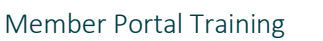

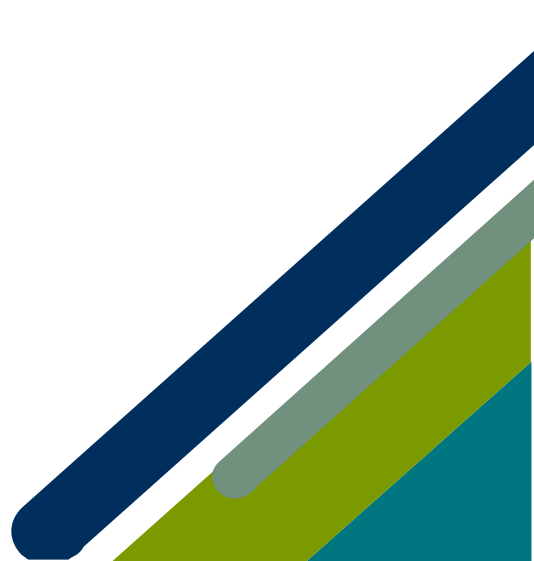

Step 4: Click to the tab to the right of "Overview" titled "Account". Here you have the option to update your title and political affiliation.

| 🗙 Over | view 🕼 Account 🖩 Organizations | 🐂 Purchases           |            |   |
|--------|--------------------------------|-----------------------|------------|---|
| 2 Pers | onal Info                      | First Name:           | Nat (Test) |   |
| Cont   | tact Info                      | 1 Middle Name:        |            |   |
| Com    | mittees                        | 🕐 Last Name:          | Tryon      |   |
| Naddi  | itional Info                   | 0 Title:              | Title      |   |
| 🞓 Educ | cation Credits                 | Dellaisel Affiliation |            |   |
| A Char | nge Password                   | Political Amiliation: | Other      | ~ |
|        |                                | IHCA District:        |            | ~ |
|        |                                |                       |            |   |
|        |                                | SAVE                  |            |   |

Step 5: If you would like to update the organization you are linked to, click on the "Organization" tab to the right of the "Account" tab.

| 🚖 Overview 🛛 🖻 Accou | nt 🗍 Organizations                             | 🏲 Purchases                                           |
|----------------------|------------------------------------------------|-------------------------------------------------------|
| 🖩 Organizations      |                                                | Link Me to an Organization +                          |
|                      |                                                |                                                       |
|                      |                                                | ICA                                                   |
| Portal Training      | Iowa Health C<br>Iowa Center fo<br>Iowa Center | are Association<br>r Assisted Living<br>for Home Care |

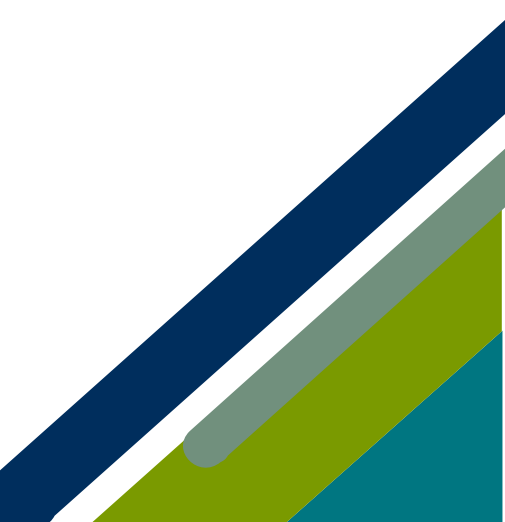

| Link to Organization             |                 |        |
|----------------------------------|-----------------|--------|
| Link Yourself to You             | ur Organization |        |
| Organization Name or<br>Record#: |                 | SEARCH |
|                                  |                 |        |

*If you have questions about the Member Portal, please email info@iowahealthcare.org.* 

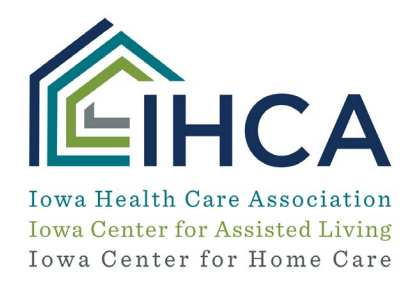

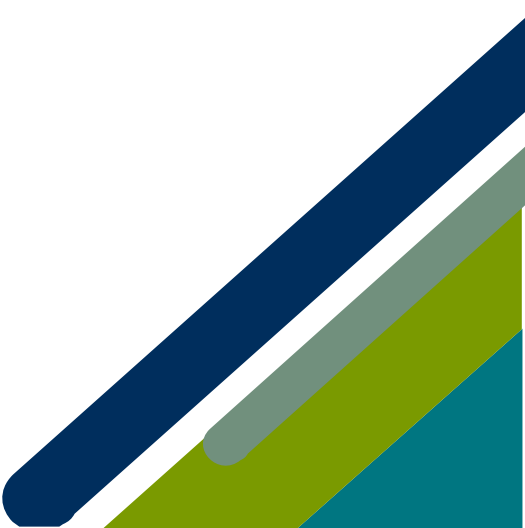